## Инструкция по подключению к сервису интеграции с ГИС ЖКХ "1С:ГИС ЖКХ Интеграция"

- 1. Зайдите на ГИС ЖКХ под учетной записью руководителя организации
- 2. На главной странице личного кабинета выберите пункт меню "Администрирование" -"Предоставление прав доступа" - "Заявки":

| https://my.sit01.dom.tes ×                                                                                        |                                       | Branchasty 8                                   |                                             |                                                              | Кузнацоз                                                                                                    |       | ×   |
|----------------------------------------------------------------------------------------------------|---------------------------------------|------------------------------------------------|---------------------------------------------|--------------------------------------------------------------|----------------------------------------------------------------------------------------------------|-------|-----|
| 🗲 $ ightarrow$ C 🖒 🔒 Надежный   http                                                                              | s://my.sit01.dom.test.gosu            | slugi.ru/organization-cabine                   | t/#!/house/list                             |                                                              | ☆ 🧶                                                                                                    | ABP ( | 5 🗄 |
| О сайте Регламенты и инструки                                                                                     | ии Часто задаваемые воп               | росы Карта сайта 👁 Ве                          | ерсия для слабовидящих                      |                                                              |                                                                                                    | =     |     |
| ГИС Ж<br>Государственная инф<br>жилищно-коммуналь                                                                 | ормационная система<br>ного хозяйства | Службаопеј<br>О <u>бращение</u><br>пользоватеј | оатора ГИС ЖКХ<br>в службу поддержки<br>цей | ООО 'Окт<br>Ресурсот<br>Товариц<br>Расчетні<br>Кузнецо<br>Вы | тоника Проект <sup>*</sup><br>Снабжающая организация<br>(ество собственников жилья<br>ый центр<br>В Е Зам. генерального №<br><mark>Кти</mark> |       |     |
| Администрирование                                                                                                 | Объекты управления                    | Капитальный ремонт                             | Оплата ЖКУ Сп                               | равочники                                                    | Обращения                                                                                                    |       |     |
| <ul> <li>Информация об организации</li> <li>Договор с ФГУП «Почта России»</li> <li>Платежные реквизиты</li> </ul> | килищного фонда<br><b>цного фонда</b> |                                                |                                             |                                                              |                                                                                                    |       |     |
| Сотрудники                                                                                                    | ите субъект РФ                        |                                                | Год ввода в эксплуатацию                    | Введите знач 🔻                                               | - Введите знач                                                                                                    | ▼     |     |
| т                                                                                                    | ите район                             | •                                              | Тип дома                                    | Выберите значение                                            |                                                                                                    | •     |     |
| Обособленные подразделения                                                                                        | ите город                             |                                                | Состояние                                   | Выберите значение                                            |                                                                                                    | •     |     |
| Платежные агенты                                                                                                  |                                       | T                                              | Кадастровый номер                           | Введите значение                                             |                                                                                                    |       |     |
| Информационные системы<br>Предоставление прав доступа<br>Поставщики информации<br>Настройки организации           | > Заявки                              |                                                |                                             |                                                              |                                                                                                    |       |     |
| Журнал событий                                                                                                    | ·                                     |                                                |                                             |                                                              |                                                                                                    |       |     |
| Свернуть поиск                                                                                                    |                                       |                                                |                                             |                                                              | Найти                                                                                                    |       |     |
| https://my.sit01.dom.test.gosuslugi.ru/organizat                                                                  | tion-cabinet/#!/dpd/pz?vi=21          |                                                |                                             |                                                              |                                                                                                    |       | -   |

3. На странице заявок нажмите на кнопку "Предоставить доступ" и в появившемся выпадающем меню выберите пункт "Оператору ИС":

| · → С ∩ ≜ Над                                                                                               | ежный   https://my.sit                                                            | :01.dom.test.gosus               | siugi.ru/organization-ca                                                         | ibinet/#!/dpd/pz/vi=21                                                                                                    |                                                       |                                                                                        |                                                                          | \$                                                   |  |
|----------------------------------------------------------------------------------------------------|-----------------------------------------------------------------------------------|----------------------------------|----------------------------------------------------------------------------------|----------------------------------------------------------------------------------------------------|-------------------------------------------------------|----------------------------------------------------------------------------------------|--------------------------------------------------------------------------|------------------------------------------------------|--|
| 🧊 О сайте Регламе                                                                                           | нты и инструкции Част                                                             | го задаваемые вопр               | росы Карта сайта 🔇                                                               | Версия для слабовидящих                                                                                                    |                                                       |                                                                                        |                                                                          |                                                      |  |
| Государи жилищи                                                                                             | С ЖКХ<br>о-коммунального хоз                                                      | нная система<br>яйства           | Служба<br>Обраце<br>пользог                                                      | а оператора ГИС ЖКХ<br>ение в службу поддержки<br>вателей                                                                              |                                                       | ООО 'Октоник<br>Ресурсоснабж<br>Товарищество<br>Расчетный це<br>Кузнецов В.Е.<br>Выйти | ка Проект'<br>кающая органи<br>о собственнико<br>энтр<br>- Зам. генерали | ИЗАЦИЯ<br>ОВ ЖИЛЬЯ<br>ЬНОГО 🖂                        |  |
| Администриров                                                                                               | ание Объекти                                                                      | ы управления                     | Капитальный ремо                                                                 | нт Оплата ЖКУ                                                                                                    | Справочники                                           | 0                                                                                      | бращения                                                                 |                                                      |  |
| Переданные з<br>Организация                                                                                 | аявки на пере                                                                     | е <b>дачу прав</b> до            | адоступа                                                                         | 💌 Виды информации                                                                                                    | Добавить виды и                                       | нформации                                                                              |                                                                          |                                                      |  |
| Переданные з<br>Организация<br>Статус заявки                                                                | аявки на пере<br>Выберите организаци<br>Выберите статус                           | е <b>дачу прав</b>               | доступа                                                                          | <ul> <li>Виды информации</li> </ul>                                                                                                    | Добавить виды и                                       | нформации                                                                              |                                                                          |                                                      |  |
| Переданные з<br>Организация<br>Статус заявки<br>Срок действия                                               | аявки на пере<br>Выберите организаци<br>Выберите статус<br>Дд.мм.гггт - дд.мм.г   |                                  | а доступа                                                                        | ▼ Виды информации                                                                                                    | Добавить виды и                                       | нформации                                                                              |                                                                          |                                                      |  |
| Переданные з<br>Организация<br>Статус заявки<br>Срок действия<br>Сеернуть поиск                             | аявки на пере<br>Выберите организаци<br>Выберите статус<br>Д.Д.ММ.ГГГГ - Д.Д.ММ.Г |                                  | а доступа                                                                        | <ul> <li>Виды информации</li> </ul>                                                                                                    | Добавить виды и                                       | нформации                                                                              |                                                                          | Найти                                                |  |
| Переданные з<br>Организация<br>Статус заявки<br>Срок действия<br>Свернуть поиска                            | аявки на пере<br>Выберите организаци<br>Выберите статус<br>Дд.ММ.ГГГГ - дд.ММ.Г   |                                  | <ul> <li>доступа</li> <li>доступа</li> <li>твердить и отправить в</li> </ul>     | <ul> <li>Виды информации</li> <li>Виды информации</li> <li>се заявки «На утверждении»</li> </ul>                                       | Добавить виды и<br>Отклонить все зая                  | нформации<br>18ки «На утверж,                                                          | дении»                                                                   | Найти<br>Іртиратавить                                |  |
| Переданные з<br>Организация<br>Статус заявки<br>Срок действия<br>Сезультаты поиска<br>Организация/ИП (Инфор | аявки на пере<br>Выберите организаци<br>Выберите статус<br>Дд.ММ.ГГГГ - Дд.ММ.Г   | едачу прав до<br>едачу прав<br>о | <ul> <li>ДОСТУПа</li> <li>Утвердить и отправить в</li> <li>ав доступа</li> </ul> | <ul> <li>Виды информации</li> <li>Виды информации</li> <li>се заявки «На утверждении»</li> <li>но в заявку видов информации</li> </ul> | Добавить виды и<br>Отклонить все зая<br>Статус заявки | нформации<br>івки «На утверж,<br>Дата статуса                                          | дении»<br>Дата т                                                         | Найти<br>10-10-авить<br>Оператору ИС<br>Анболу илцу- |  |

4. На странице формирования заявки в разделе "Получатель прав доступа" нажмите на кнопку "Выбрать оператора ИС":

| https://my.sit01.dom.tes ×                                          |                                 |                     |                        |                   | Кузнацов —       |     |
|---------------------------------------------------------------------|---------------------------------|---------------------|------------------------|-------------------|------------------|-----|
| 🗧 $ ightarrow$ C 🏠 🔒 Надежный   https://my.sit01.dom.test.gosu      | slugi.ru/organization-cabinet/  | #!/dpd/za?vi=41     |                        |                   | * 🧶 🐵            | 0 : |
|                                                                     |                                 |                     |                        |                   |                  | ^   |
| Администрирование Объекты управления                                | Капитальный ремонт              | Оплата ЖКУ          | Справочники            | Обращения         | ≡                |     |
| <u>Личный кабинет</u> — <u>Переданные заявки на передачу прав д</u> | <u>оступа</u> → Создание заявки |                     |                        |                   |                  |     |
| Заявка на предоставление прав дост                                  | упа оператору И(                | 2                   |                        |                   |                  | - 1 |
|                                                                     | Поставщик                       | информации          |                        |                   |                  |     |
| ОГРН/ОГРНИП                                                         | 1126685030471                   |                     |                        |                   |                  |     |
| кпп                                                                 | 668501001                       |                     |                        |                   |                  |     |
| Наименование организации/ИП                                         | ООО "Октоника Проект"           |                     |                        |                   |                  |     |
|                                                                     |                                 |                     |                        |                   |                  |     |
|                                                                     | Получатель                      | прав доступа        |                        |                   |                  |     |
|                                                                     | Организация оператора           | ИС должна зарегистр | ировать полномочие «Оп | ератор информацио | онной системы».  |     |
| огрн/огрнип*                                                        |                                 |                     |                        | Выбр              | ать оператора ИС |     |
| Наименование                                                        |                                 |                     |                        |                   |                  |     |
| Наименование ИС*                                                    | Выберите информационную с       | истему              |                        |                   |                  | •   |
| Статус ИС                                                           |                                 |                     |                        |                   |                  |     |
| Вид ИС                                                              |                                 |                     |                        |                   |                  |     |
|                                                                     | 0                               |                     |                        |                   |                  |     |
|                                                                     | Срок деи                        | ствия прав          |                        |                   |                  |     |
| *                                                                   |                                 |                     |                        |                   |                  |     |

5. В окне выбора организации введите часть наименование организации "Рарус", затем нажмите на кнопку "Найти". В списке результатов поиска выберите строку с "Общество с

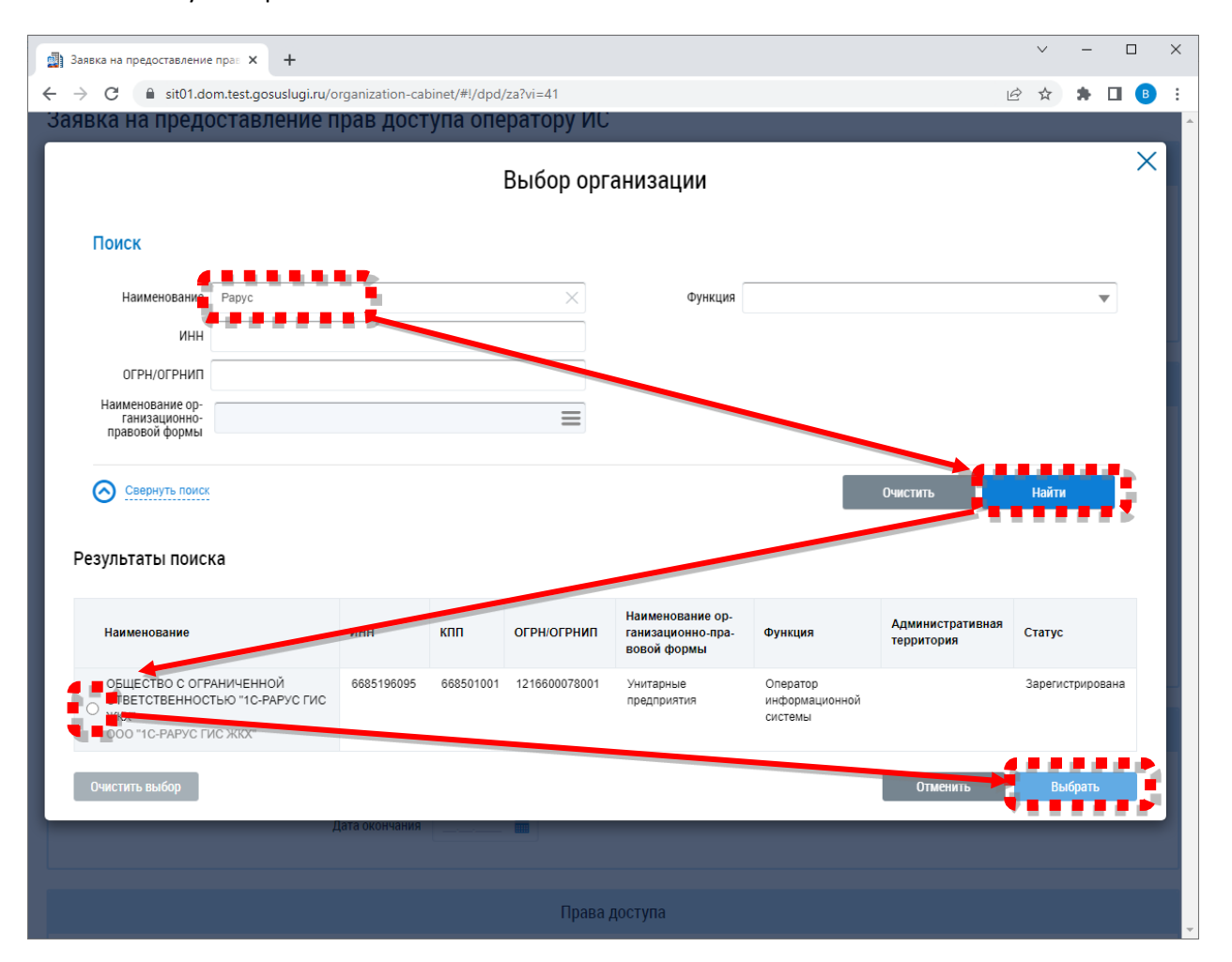

ограниченной ответственностью "1С-РАРУС ГИС ЖКХ" (ИНН 6685196095) и нажмите на кнопку "Выбрать":

6. На странице формирования заявки выберите наименование ИС "1С:ГИС ЖКХ Интеграция", затем введите дату начала срока действия прав (предпочтительно указывать текущую дату), после чего нажмите на кнопку "Добавить виды информации":

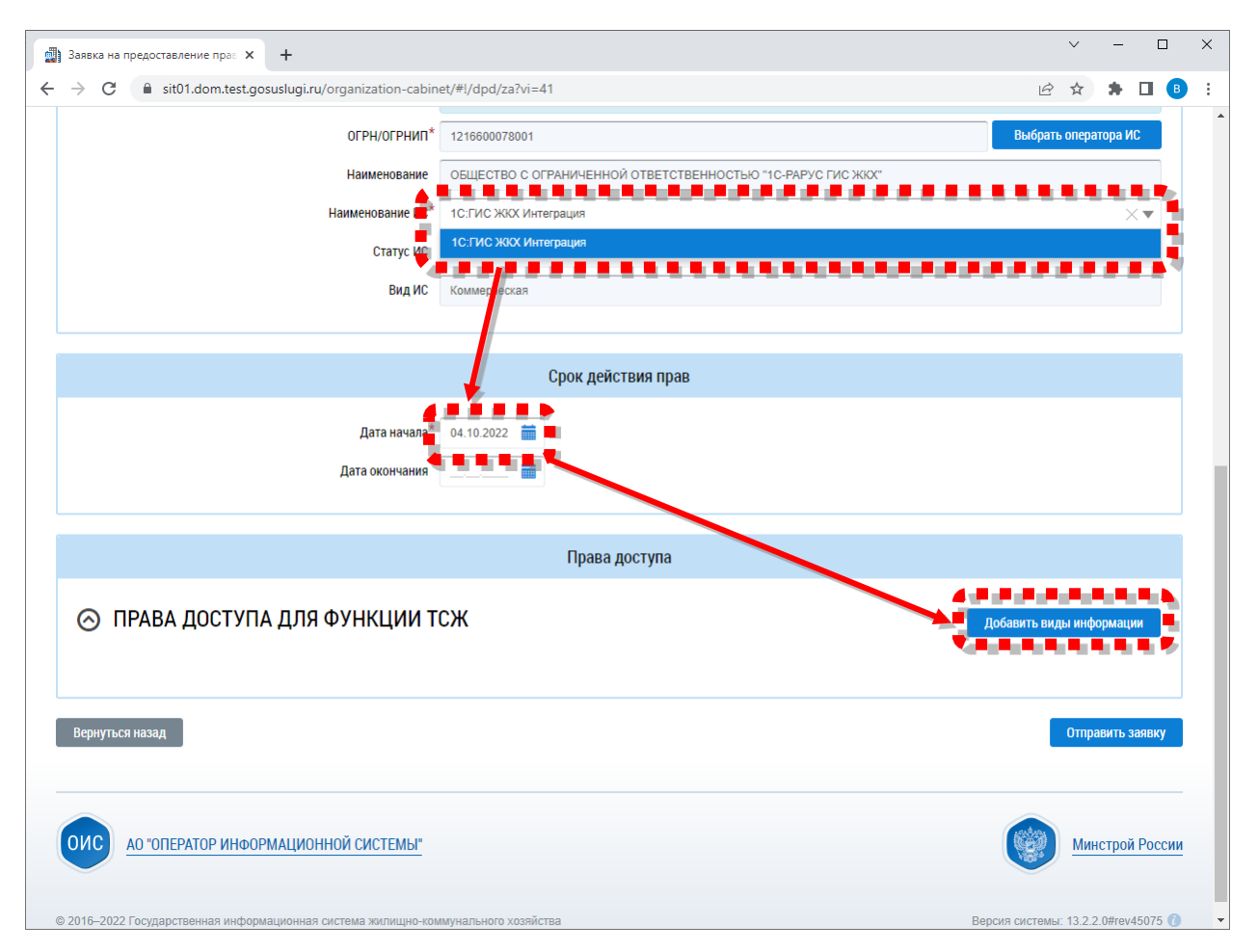

7. В окне выбора видов информации выберите те виды информации, доступ к которым вы предоставляете. Предпочтительно выбрать все виды информации, так как полноценная синхронизация данных затрагивает почти все виды информации (для удобства можно

| https://my.sit01.c | dom.test 🗙 🔽 | with some half it is                                                                     | A35 and and and and and                                                                                                    |                 |
|--------------------|--------------|------------------------------------------------------------------------------------------|----------------------------------------------------------------------------------------------------|-----------------|
| → C 🖓 📑            | 🕯 Надежный   | https://my.sit01.dom.test.gosuslugi.ru                                                   | J/organization-cabinet/#!/dpd/za?vi=41                                                                                                    | * 🗶 🐠 🗅         |
|                    |              |                                                                                          | Выбор видов информации                                                                                                    | Х ператора ИС   |
|                    |              | Вид информации                                                                           | Введите часть наименования вида информации                                                                                                    | ×               |
|                    |              | Функция организации                                                                      | <b>v</b>                                                                                                    |                 |
|                    |              | Показывать                                                                               | ¥                                                                                                    |                 |
|                    |              |                                                                                          | 118.764                                                                                                    |                 |
|                    |              | рнуть полок                                                                              | Наити                                                                                                    |                 |
|                    |              |                                                                                          |                                                                                                    |                 |
|                    | Выбрать      | Наименование вида информации д                                                           | ля фунации организации                                                                                                    | Î               |
|                    |              | Товарищество собственников жиль<br>соответствии требованиям энергетич                    | я: Информация об объектак государственного учета жилищного фонда, в том числе информация о<br>ческой эффективности                                                              |                 |
|                    |              | Товарищество собственников жиль<br>информация о соответствии требова                     | я: Информация об объектах коммунальной и инженерной инфраструктур, в том числе<br>аниям знергетической эффективности                                                            |                 |
| 0                  |              | Товарищество собственников жиль                                                          | я: Информация о работах по капитальному ремонту, о качестве проведения указанных работ                                                                                          |                 |
| 🚫 ПРА<br>Виды инфо | ۲            | Товарищество собственников жиль<br>по содержанию, текущему ремонту с<br>выполнении работ | я: Информация об услугах по управлению общим имуществом в многоквартирном доме, работах<br>общего имущества, о соблюдении установленных параметров качества при оказании услуг, | змации          |
| Все территор       |              | Товарищество собственников жиль                                                          | я: Информация о перечне, об объеме, о качестве коммунальных ресурсов, коммунальных услуг                                                                                        |                 |
|                    |              | Товарищество собственников жиль                                                          | <b>я:</b> Информация о приборах учета, о показаниях приборов учета                                                                                                    |                 |
| Вернуться на       |              | Товарищество собственников жиль                                                          | яг. Информация о ценах, тарифах на коммунальные услуги                                                                                                    | тправить заявку |
|                    |              | Товарищество собственников жиль                                                          | я: Информация о ценах, тарифах на услуги и работы по содержанию и ремонту общего имущества                                                                                      | •               |
|                    | Отметить в   | все виды информации                                                                      | па выбола видов инфолмации: 18 из 18 солосто в Выбрать                                                                                                    |                 |
| Мин                | ••••         |                                                                                          | *****                                                                                                    | Минстрой России |

нажать на кнопку внизу списка "Отметить все виды информации"). После выбора нажмите на кнопку "Выбрать":

 После выбора видов информации на странице формирования заявки нажмите на кнопку "Отправить заявку". Для возврата к списку заявок нажмите на кнопку "Вернуться назад"

| https://my.sit01.dom.test ×                                                                                                    | 181108        |              |
|----------------------------------------------------------------------------------------------------|---------------|--------------|
| C     C     Падежный     https://my.sit01.dom.test.gosuslugi.ru/organization-cabinet/#I/dpd/za?vi=41                                                               | * 🧶 🐵         | 0            |
| Информация о ценах, тарифах на услуги и работы по содержанию и ремонту общего имущества в многоквартирных домах и жилых помещений в них                            | ۲             |              |
| Информация, содержащаяся в договоре управления, отчеты о выполнении договора управления                                                                            | ۲             |              |
| Информация о проведении общих собраний собственников помещений в многоквартирном доме                                                                              | ۲             |              |
| Договоры о предоставлении в пользование части общего имущества в многоквартирном доме                                                                              | ۲             |              |
| Информация о деятельности по управлению многоквартирным домом                                                                                                    | 0             |              |
| Информационные сообщения                                                                                                    | 0             |              |
| Информация о лицевых счетах, присвоенных собственникам и пользователям жилых (нежилых) помещений в многоквартирных домах, жилых домов (домовладений)               | ۲             |              |
| Информация о состоянии расчетов потребителей за жилое помещение и коммунальные услуги                                                                              | ۲             |              |
| Информация о страховых продуктах                                                                                                    | ۲             |              |
| Информация о решениях по капитальному ремонту, а также о счетах, открытых в целях формирования фонда капитального ремонта, об операциях и остатках по таким счетам | ۲             |              |
| Информация об учете фондов капитального ремонта                                                                                                    | ۲             |              |
| Все территории действия функции                                                                                                    |               |              |
| Вернуться назад Сохранить для утверждения О                                                                                                    | гправить заяв | вку          |
|                                                                                                    |               | _            |
| Минкомсвязь России ФГУП "Почта России"                                                                                                    | Минстрой Р    | <u>оссии</u> |

9. На странице заявок в списке появится строка с созданной на предыдущих шагах заявкой. Статус у вновь созданной заявки будет "Создана". Если статус заявки будет "На утверждении", это означает, что заявку нужно утвердить и отправить пользователем с ролью руководителя организации.

| Администрировании<br><u>ный кабинет</u> → Пер                                                                                                    | е Объекты<br>управления<br>реданные заявки на г                                | Капитальный<br>ремонт<br>ередачу прав доступа | Оплата ЖКУ                                      | Справочники                                        | Дополнительная<br>информация                    | Обращения                                                   | Аналит<br>отче                         | ика и<br>Ты                                |                             |
|----------------------------------------------------------------------------------------------------|--------------------------------------------------------------------------------|-----------------------------------------------|-------------------------------------------------|----------------------------------------------------|-------------------------------------------------|-------------------------------------------------------------|----------------------------------------|--------------------------------------------|-----------------------------|
| реданные за                                                                                                    | аявки на пере                                                                  | ачу прав до                                   | ступа                                           |                                                    |                                                 |                                                             |                                        |                                            |                             |
| Тоиск                                                                                                    |                                                                                |                                               |                                                 |                                                    |                                                 |                                                             |                                        |                                            |                             |
| Организация                                                                                                    | ОБЩЕСТВО С ОГРАН                                                               | ИЧЕННОЙ ОТВЕТСТВЕН                            | ностью "1С ≻ ▼                                  | Виды информаци                                     | И Добавить виды и                               | нформации                                                   |                                        |                                            |                             |
| Статус заявки                                                                                                    | Выберите статус                                                                |                                               | •                                               |                                                    |                                                 |                                                             |                                        |                                            |                             |
|                                                                                                    |                                                                                |                                               |                                                 |                                                    |                                                 |                                                             |                                        |                                            |                             |
| Срок действия                                                                                                    | дд.мм.гггг - дд.мм.                                                            |                                               |                                                 |                                                    |                                                 |                                                             |                                        |                                            |                             |
| Срок действия                                                                                                    | дд.мм.гггг - дд.мм                                                             |                                               |                                                 |                                                    |                                                 | Очистить                                                    |                                        | Найти                                      |                             |
| Срок действия                                                                                                    | ДД.ММ.ГГГГ - ДД.ММ.                                                            |                                               |                                                 |                                                    |                                                 | Очистить                                                    |                                        | Найти                                      |                             |
| Срок действия Свернуть поиск                                                                                                    | дд мм.гттг - дд мм.                                                            | гттт 🛄                                        | рдить и отправить все                           | заявки «На утверждении»                            | Отклонить все за                                | Очистить<br>явки «На утвержд                                | ении» Пре                              | Найти<br>едоставить                        | доступ                      |
| Срок действия Свернуть поиск ультаты поиска ганизация/ИП (Инфор                                                                                                    | дд мм. ггтг - дд мм<br>мационная система)                                      | Утве<br>Вид передачи прав до                  | рдить и отправить все<br>оступа Включено        | заявки «На утверждении»<br>в заявку видов информац | Отклонить все за<br>ии Статус заявки            | Очистить<br>явки «На утверждя<br>Дата статуса               | ении» Пре<br>Дата подачи               | Найти<br>едоставить<br>Срок де             | доступ<br>ействия           |
| Срок действия<br>Сворнуть поиск<br>ультаты поиска<br>ганизация/ИП (Инфор<br>общество с огран<br>ответстветносты                                                                         | дд мм.гттг - дд.мм<br>мационная система)<br>ИЧЕННОЙ<br>Ю 10-РАРУС ГИС          | Утве<br>Вид передачи прав до<br>Оператору ИС  | рдить и отправить все<br>роступа Включено<br>20 | заявки «На утверждении»<br>в заявку видов информац | Отклонить все за<br>ии Статус заявки<br>Создана | Очистить<br>явки «На утвержди<br>Дата статуса<br>04.10.2022 | ении» При<br>Дата подачи<br>04.10.2022 | Найти<br>2доставить<br>Срок ди<br>04.10.20 | доступ<br>ействия<br>022 —  |
| Срок действия<br>Свернуть поиск<br>ультаты поиска<br>ганизация/ИП (Инфор<br>ОБЩЕСТВО С ОГРАН<br>ОБЩЕСТВО С ОГРАН<br>ОБЩЕСТВО С ОГРАН<br>ОБЩЕСТВО С ОГРАН<br>ОБЩЕСТВО И ГРАНОСТЫ<br>ЖОСС | дд мм.гттг - дд.мм<br>мационная система)<br>ИЧЕННОЙ<br>Ю "1C-РАРУС ГИС<br>жия  | Утве<br>Вид передачи прав до<br>Оператору ИС  | рдить и отправить все<br>оступа Включено<br>20  | заявки «На утверждении»<br>в заявку видов информац | Отклонить все за<br>ии Статус заявки<br>Создана | Очистить<br>явки «На утвержд<br>Дата статуса<br>04.10.2022  | ении» При<br>Дата подачи<br>04.10.2022 | Найти<br>едоставить<br>Срок д<br>04.10.20  | доступ<br>ействия<br>022 —  |
| Срок действия<br>Свернуть поиск<br>ультаты поиска<br>ганизация/ИП (Инфор<br>ОБЩЕСТВО С ОГРАН<br>ОТВЕТСТВЕННОСТЫ<br>ЖОЗС<br>1С.ГИС ЖКХ Интеграц                                          | дд мм.гттг - дд.мм<br>мационная система)<br>ичченной<br>ю "гс-рарус гис<br>иия | Утве<br>Вид передачи прав до<br>Оператору ИС  | рдить и отправить все<br>оступа Включено<br>20  | заявки «На утверждении»<br>в заявку видов информац | Отклонить все за<br>ии Статус заявки<br>Создана | Очистить<br>явки «На утвержди<br>Дата статуса<br>04.10.2022 | ении» При<br>Дата подачи<br>04.10.2022 | Найти<br>сдоставить<br>Срок ди<br>04.10.20 | доступ<br>ействия<br>022 —  |
| Срок действия<br>Сворнуть поиск<br>ультаты поиска<br>ганизация/ИП (Инфор<br>общество с огран<br>ответстветность<br>хоох<br>1с.ГИС ЖКХ Интегеан                                          | дд мм.гттт - дд.мм<br>жационная система)<br>іиченной<br>ю чсрарус гис          | Утве<br>Вид передачи прав да<br>Оператору ИС  | рдить и отправить все<br>роступа Включено<br>20 | заявки «На утверждении»<br>в заявку видов информац | Отклонить все за<br>ии Статус заявки<br>Создана | Очистить<br>явки «На утвержди<br>Дата статуса<br>04.10.2022 | ении» При<br>Дата подачи<br>04.10.2022 | Найти<br>2доставить<br>Срок д.<br>04.10.20 | доступ<br>Эйствия<br>1922 — |

10. После получения заявки специалисты компании "1С-Рарус ГИС ЖКХ" примут заявку и ее статус изменится на "Принята":

| изіиді.ru/organizati<br>кструкции Часто за<br>кструкции Часто за<br>чето участо за<br>чето участо за<br>колоните<br>участо за<br>за<br>информационна<br>кунального хозяйс | оп-cabinet/#!/dpd/pz?<br>адаваемые вопросы Ка<br>поведитель<br>премии<br>рунета 2017<br>тва | vi=21                                                                                                    | ерсия для слабовидяш<br>БЕДИТЕЛЬ<br>МИИ Обращени<br>WS                                                                                                    | их<br>е в службу поддержки                                                                                                    |                                                                                                    | Ŕ                                                                                                    | ☆ <b>*</b>                                                                                                    | □ B<br>■                                                                                                    |
|----------------------------------------------------------------------------------------------------|---------------------------------------------------------------------------------------------|----------------------------------------------------------------------------------------------------|----------------------------------------------------------------------------------------------------|----------------------------------------------------------------------------------------------------|----------------------------------------------------------------------------------------------------|----------------------------------------------------------------------------------------------------|----------------------------------------------------------------------------------------------------|----------------------------------------------------------------------------------------------------|
| аструкции Часто за<br>ЖКХХ<br>вя информационна<br>кунального хозяйс                                                                                                    | адаваемые вопросы Ка<br>победитель<br>премии<br>рунета 2017<br>тва                          | арта сайта 💿 В                                                                                                    | ерсия для слабовидяш<br>ведитель<br>мии<br>WS                                                                                                    | их<br>е в службу поддержки                                                                                                    |                                                                                                    |                                                                                                    | :                                                                                                    | =                                                                                                    |
| ЖКХ<br>ая информационна<br>іунального хозяйс                                                                                                    | ПРЕМИИ<br>РУНЕТА 2017<br>ИЯ СИСТЕМА                                                         |                                                                                                    | MINI ООращени                                                                                                    | с в служоу поддержки                                                                                                    |                                                                                                    |                                                                                                    |                                                                                                    |                                                                                                    |
|                                                                                                    | 5 NO 100                                                                                    |                                                                                                    | ARDS 2016                                                                                                    |                                                                                                    | ооо окт<br>Товарищ<br>Кузнецов<br>Выйт                                                                                                    | оника Проект"<br>ество собственни<br>в В.Е Зам. генер<br>и                                                                                                    | іков жилья (Т<br>альног 💌 🌘                                                                                                    | 3                                                                                                    |
| Объекты<br>управления                                                                                                    | Капитальный<br>ремонт                                                                       | Оплата ЖКУ                                                                                                    | Справочники                                                                                                    | Дополнительная<br>информация                                                                                                    | Обращения                                                                                                    | Аналитика<br>отчеты                                                                                                    | и =                                                                                                    |                                                                                                    |
| ые заявки на пере                                                                                                    | дачу прав доступа                                                                           |                                                                                                    |                                                                                                    |                                                                                                    |                                                                                                    |                                                                                                    |                                                                                                    |                                                                                                    |
| и на переда                                                                                                    | ачу прав дост                                                                               | упа                                                                                                    |                                                                                                    |                                                                                                    |                                                                                                    |                                                                                                    |                                                                                                    |                                                                                                    |
|                                                                                                    |                                                                                             |                                                                                                    |                                                                                                    |                                                                                                    |                                                                                                    |                                                                                                    |                                                                                                    |                                                                                                    |
|                                                                                                    |                                                                                             |                                                                                                    | Pure under                                                                                                    |                                                                                                    | www.                                                                                                    |                                                                                                    |                                                                                                    |                                                                                                    |
| ECTBO C OF PARMYE                                                                                                    | нной ответственнос                                                                          | лыо тс Ҳ ♥                                                                                                    | виды инфор                                                                                                    | мации Дооавить виды                                                                                                    | информации                                                                                                    |                                                                                                    |                                                                                                    |                                                                                                    |
| рите статус                                                                                                    |                                                                                             | •                                                                                                    |                                                                                                    |                                                                                                    |                                                                                                    |                                                                                                    |                                                                                                    |                                                                                                    |
| И.ГГГГ - ДД.ММ.ГГГІ                                                                                                    |                                                                                             |                                                                                                    |                                                                                                    |                                                                                                    |                                                                                                    |                                                                                                    |                                                                                                    |                                                                                                    |
|                                                                                                    |                                                                                             |                                                                                                    |                                                                                                    |                                                                                                    | Очистить                                                                                                    | H                                                                                                    | айти                                                                                                    | -                                                                                                    |
|                                                                                                    | At an an an                                                                                 |                                                                                                    |                                                                                                    | 0                                                                                                    |                                                                                                    |                                                                                                    |                                                                                                    |                                                                                                    |
|                                                                                                    | утверди                                                                                     | ть и отправить все                                                                                                    | заявки «на утвержден                                                                                                    | ии» Отклонить все :                                                                                                    | заявки «на утверждені                                                                                                    | ии» Предос                                                                                                    | тавить досту                                                                                                    |                                                                                                    |
| нная система) В                                                                                                    | ид передачи прав досту                                                                      | па Включено                                                                                                    | в заявку видов инфо                                                                                                    | омации Статус заявки                                                                                                    | Дата статуса                                                                                                    | Дата подачи                                                                                                    | Срок действі                                                                                                    | 49                                                                                                    |
| <u>юй</u> о<br>РАРУСТИС                                                                                                    | ператору ИС                                                                                 | 20                                                                                                    |                                                                                                    | Принята                                                                                                    | 10.2022                                                                                                    | 04.10.2022 (                                                                                                    | 04.10.2022 —                                                                                                    |                                                                                                    |
|                                                                                                    | управления<br>ые заявки на пере<br>СИ НА ПЕРЕД;<br>ЕСТВО С ОГРАНИЧЕ<br>рите статус<br>и     | управления ремонт<br>ые заявки на передачу прав доступа<br>:И На Передачу прав доступа<br>:И На Передачу прав досту<br>ество с ограниченной ответственнос<br>рите статус<br>и. ГГТ - ДД ММ. ГГТТ 💼<br>Утверди<br>иная система) Вид передачи прав досту<br>сой<br>раРус ГИС Оператору ИС | управления передачу прав доступа<br>:и на передачу прав доступа<br>:и на передачу прав доступа<br>:и на передачу прав доступа<br>ство с ограниченной ответственностью "1С × •<br>рите статус •<br>и.гггт - дд.мм.ггтт •<br>Итердить и отправить все<br>иная система) Вид передачи прав доступа Включено<br>сой<br>РАРУС ГИС Оператору ИС 20 | управления оплата ЖКУ Справочники<br>ые заявки на передачу прав доступа<br>:и на передачу прав доступа<br>:и на передачу прав доступа<br>виды информ<br>рите статус<br>и. гггт - дд мм.гттт П<br>Утвердить и отправить все заявки «На утвержден<br>исти и отправить все заявки «На утвержден<br>исти и отправить все заявки «На утвержден<br>исти и отправить все заявки видов инфор<br>исти и отправить все заявки видов инфор<br>исти и отправить все заявки и и отвержден<br>исти и отправить все заявки и и отправить все заявки и и отправить все и отправить и отправить все и отправить и отправить и отправить и отправить и отправить и отправить и отправить и отправить и отправить и отправить и отправить и отправить и отправить и отправить и отправить и отправить и и отправить и отправить и и отправить и отправить и отправить и отправить и отправить и и отправить и отправить и отправить и и отправить и и отправить и отправить и отправить и и отправить и отправить и отправить и отправить и отправить и отправить и и отправить и и отправить и отправить | управления Силина Сплата ЖКУ Справочники Анформация<br>ые заявки на передачу прав доступа<br>:и на передачу прав доступа<br>:и на передачу прав доступа<br>виды информации Добавить виды<br>виды информации Добавить виды<br>информации Добавить виды<br>информации Добавить виды<br>информации Отклонить все заявки «На утверждении» Отклонить все<br>иная система) Вид передачи прав доступа Включено в заявки видов информации<br>статус 20<br>Принята<br>ЮД<br>Сарус ГИС | управления информация Оплата ЖКУ Справочники Имформация Обращения<br>ые заявки на передачу прав доступа<br>:и на передачу прав доступа<br>Ество с ограниченной ответственностью "1С Х Виды информации Добавить виды информации<br>рите статус<br>м.гггт - дд.Мм.ггтт С<br>Утвердить и отправить все заявки «На утверждении» Отклонить все заявки «На утверждении»<br>Утвердить и отправить все заявки «На утверждении» Отклонить все заявки «На утверждении»<br>Код Сограночи и отправить все заявки чела утверждении Отклонить все заявки «На утверждении»<br>Соратору ИС 20 | управления опредачу прав доступа<br>зи на передачу прав доступа<br>си на передачу прав доступа<br>си на передачу прав доступа<br>си на передачу прав доступа<br>виды информации Добавить виды информации<br>рите статус<br>и.гггг - дд мм.гггт<br>Утвердить и отправить все заявки «На утверждении»<br>Утвердить и отправить все заявки «На утверждении»<br>Отклонить все заявки «На утверждении»<br>Отклонить все зава все заявки «На утв | управления информация Обращения отчеты Сотчеты Сотчет |

11. После завершения выполнения вышеописанных шагов можно приступать к синхронизации данных с помощью сервиса "1С:ГИС ЖКХ Интеграция"

Если при выполнении шагов, описанных данной инструкцией, возникли какие-либо вопросы или затруднения - обращайтесь в службу технической поддержки электронной почтой на адрес <u>support@gisapi.ru</u>. Сайт модуля интеграции: <u>gisapi.ru</u>